(1) フォルダ作成・変更機能について

・メッセージボックスにフォルダを作成可能とする。法人だけでなく、全利用者対応。 ・仕様公開対象とし、各ベンダソフトからも操作可能とする。(メールに記載のURLから手続されるものを除く)

|                                                                             |                                                              | 国税電子                 | 子申告・納税システム(e-Tax) 🔷 🤉<br><b>ノス <del>テ</del> ム</b>          | <u> </u>            |                          | ログイン中                 |
|-----------------------------------------------------------------------------|--------------------------------------------------------------|----------------------|------------------------------------------------------------|---------------------|--------------------------|-----------------------|
| インメニュー                                                                      |                                                              |                      |                                                            |                     | -                        |                       |
|                                                                             |                                                              | ×v                   | セーシホックスのノオ                                                 | 「ルタ作成・変             | 更                        |                       |
| ッセーンホックス一覧<br>Taxに送信した申告・申請データの送信結果、税務署からのお<br>ッセージボックス一覧から確認できます。ただし、すべての> | 3知らせ等を<br>メッセージを                                             | メッセー<br>フォル3<br>フォル3 | -ジボックスにフォルダを作成するこ<br>ジにはパスワードを設定することもで<br>ジは最大99個まで作成可能です。 | とで、フォルダごとにメ<br>きます。 | ッセージの管理ができます。            |                       |
| 認する場合は電子証明書が必要となります。                                                        |                                                              | フォ                   | ルダの新規作成                                                    |                     |                          |                       |
| ▲子証明書をお持ちでない場合でも、メッセージボッ                                                    | クス一覧の確認が可能です。                                                | 新たにこ                 | フォルダを作成する場合は「フォルダ                                          | を新規作成する」ボタン         | を押してください。                |                       |
| ただし、一部のメッセージ詳細は表示されません。                                                     | DOUT LET LET V                                               |                      |                                                            | フォルダを新き             | 見作成する                    |                       |
|                                                                             |                                                              |                      | ルダ情報の変更                                                    |                     |                          |                       |
| 村金処理状況                                                                      |                                                              | フォルタ                 | ダの情報を変更する場合は、該当する                                          | フォルダを選択し下記ボ         | タンを押してください。              |                       |
| Taxを利用して還付申告を行った方は、還付金の処理状況を確                                               | 離認できます。 確認画面へ                                                | パスワー                 | - ドをお忘れの方は、「パスワード再                                         | 設定」ボタンからパスワ         | - ドの再設定を行ってください。         |                       |
| 付金の処理状況が確認可能になるのは、e-Taxを利用して還付                                              | 1申告を行ってから、                                                   | メールフ                 | アドレスを変更された方は、「メール                                          | アドレス変更」ボタンか         | う登録しているメールアドレスを          | 変更してください。             |
| 週間程度経過した日からどなります。                                                           |                                                              | メールフ                 | アドレスを変更しなかった場合、パス                                          | ワード再設定のためのメ         | ールが届かなくなり、パスワード          | 再設定ができなくなりますので        |
| 潜纳税结果                                                                       |                                                              |                      | くたさい。                                                      |                     |                          |                       |
|                                                                             |                                                              | 選択                   | フォルダ名                                                      | パスワード設定有無           | メールアドレス                  | フォルダ作成日時              |
| 資約税をこ利用された方のつち、e-laxをご利用して甲吉を行<br>資約税の結果を確認できます。                            | すった方は、                                                       | ۲                    | ああああああああああああああ                                             | 有                   | abcdefghijklmn@mail.mail | 2018/04/27 14:56:33   |
| 重登録・変更                                                                      |                                                              | 0                    | อาอาอาอาอาอาอาอาอาอาอาอาอาอา                               | Ħ                   |                          | 2018/04/27 14:56:33   |
| 暗証番号の変更                                                                     | ▶ 納税用確認番号、納税用力ナ氏名・名称の登録・変更                                   | 0                    | 555555555555555555555555555555555555555                    | 有                   | abcdefghijklmn@mail.mail | 2018/04/27 14:56:33   |
| 受付システムにログインする際の暗証番号の変更を行うこ<br>とができます。                                       | 納税用確認番号等は、納税手続を行う際の暗証番号等とし<br>て使うちのです。                       | 0                    | ААААААААААААА                                              | 無                   |                          | 2018/04/27 14:56:33   |
| メールアドレスの登録等、お知らせメールの宛名登録<br>メッセージボックスに情報が格納された際のメール配信を                      | メッセージボックスのフォルダ作成・変更     メッセージボックスのフォルダの作成やフォルダ情報の変           | o                    | 888888888888888888888888888888888888888                    | <b>#</b>            |                          | 2018/04/27 14:56:33 🗸 |
| ご希望される方は、ご利用ください。                                                           | 更ができます。                                                      |                      | しだ々亦事 パフロード発得、亦                                            |                     |                          | パフロード市設会              |
| <ul> <li> <u>■子証明書の登録・更新</u>         電子証明書の登録・更新ができます。     </li> </ul>      | ◆ 秘密の質問と答えの登録・変更<br>秘密の質問と答えは、暗証番号を再発行する際の本人確認<br>として使うものです。 |                      | NUT TEN 2                                                  |                     |                          |                       |
| 委任関係の登録                                                                     |                                                              |                      |                                                            | רב <b>∷א</b>        | こ戻る                      |                       |
| 殺理士による中生のお知らせ等の問題を許可するために                                                   |                                                              |                      |                                                            |                     |                          |                       |

#### 1 - 2

フォルダ選択

④戻る

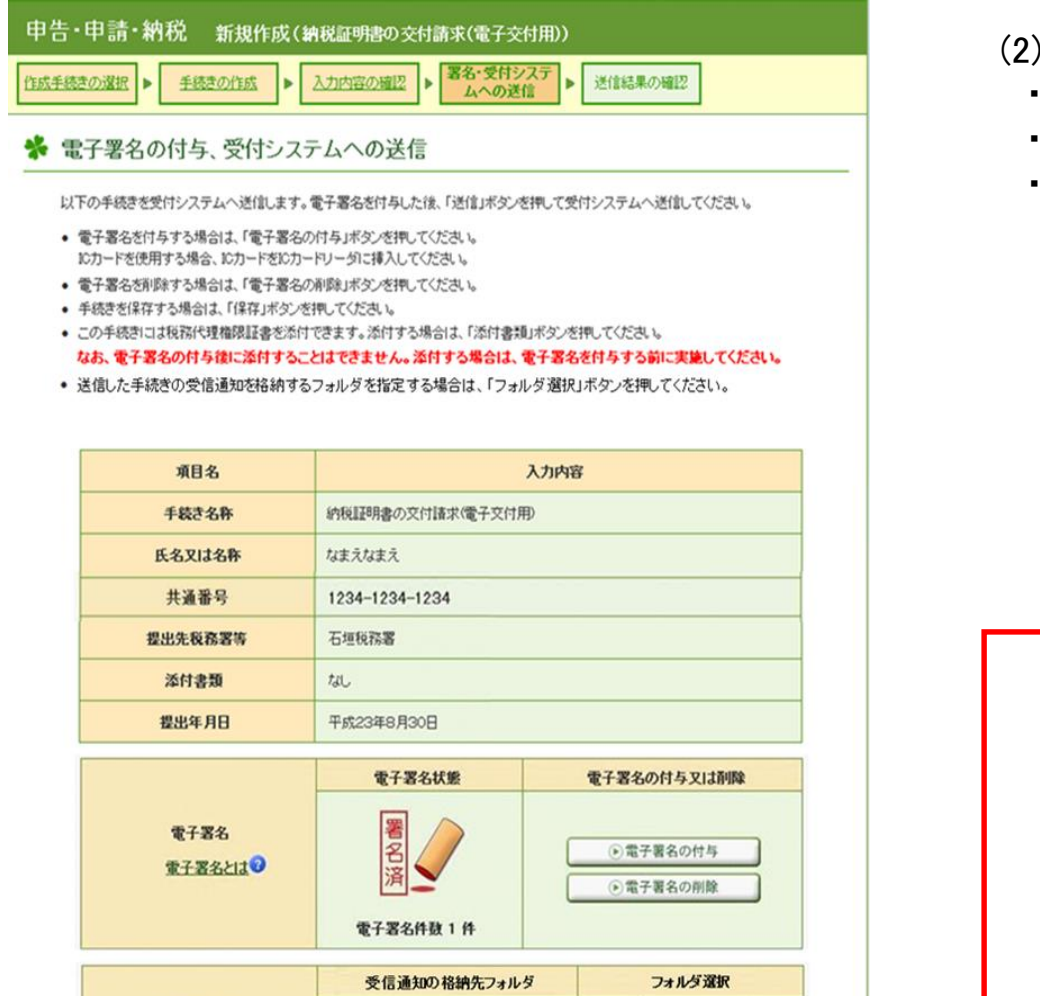

未選択(共通フォルダ)

● フォルダ選択

送信

▲ページ先頭へ

- (2) 申告等データ送信時のフォルダ選択機能について
  - ・申告等データの送信時に、受信通知格納先フォルダを指定可能とする。
  - ・仕様公開対象とし、各ベンダソフトからも指定可能とする。
  - ・フォルダ用パスワードに誤りがあった場合は、即時エラーとなり受付されない。

#### フォルダの選択

受信通知の格納先フォルダを選択してください。

あああああああああああああああ

フォルダ用パスワードを入力してください。

(キャンセル) のK

国税電子申告・納税システム (e-Tax) 🔷 メニューに戻る

受付システム

#### メッセージボックス一覧

この画面では、メッセージを格納してから120日以内のものを表示しています。 120日を経過したメッセージは、「過去分表示」ボタンを押し、「メッセージボックス一覧(過去分)」画面より確認してください。

別のフォルダのメッセージを表示したい場合は「フォルダ切り替え」ボタンを押してください。

メッセージを別フォルダに移動する場合には、移動したいメッセージの選択欄にチェックマークをつけて、「メッセージ移動」ボタンを押してください。 メッセージを削除する場合には、削除したいメッセージの選択欄にチェックマークをつけて、「ゴミ箱へ入れる」ボタンを押してください。

#### 利用者識別番号

- (3) メッセージボックス一覧について
- ・別フォルダを表示したい場合は、「フォルダ切り替え」ボタンをクリックする。
   ・メッセージを別フォルダに移動させたい場合は、メッセージを選択し「メッセージ移動」ボタンをクリックする。

・メッセージを別フォルダに移動させた場合でも、直近分・過去分・ごみ箱の カテゴリはそのままとなる。

※ 鍵付きのメッセージでも、別フォルダへのメッセージの移動は可能。ただしごみ箱への削除は不可。

| 2312018510200012    |                     |                      |                                                    |        |        |       | フォルダの             | 選択     |
|---------------------|---------------------|----------------------|----------------------------------------------------|--------|--------|-------|-------------------|--------|
| 受信メッセージフ            | オルダ切り替え             |                      |                                                    |        |        |       | <br>→             |        |
| 共通フォルダ(直近分)を表       | 示しています。             |                      |                                                    | _      |        |       | <br>→表示するフォルダを選択し | てください。 |
| 84件のメッセージが格納さ       | れています。              |                      |                                                    |        |        |       | Aフォルダ             |        |
| 過去分表示               | ゴミ箱表示               |                      |                                                    |        |        |       |                   |        |
| 先頭へ 前へ 1 / /:       | 1ページ 次へ 最後へ         |                      |                                                    | メッセージ  | 移動」ゴミネ | 節へ入れる | フォルダ用パスワードを入      | 力してくだる |
| 格納日時                | 受付日時                | 受付番号                 | 手続き名                                               | 氏名又は名称 | 受付結果   | 選択    |                   |        |
| 2019/02/05 16:06:55 | 2019/02/05 16:06:01 | 20190205160601466317 | 会 給与所得の源泉徴収票等の法定調<br>書(及び同合計表)(平成28年1月1<br>日以後提出用) | 国税商店   | 受付完了   | Ø     |                   |        |
| 2019/02/05 16:03:05 | 2019/02/05 16:03:04 | 20190205160304093315 | 会 納付情報登録依頼                                         | 国税商店   | 受付完了   | ₽     | ОК                | キャンセル  |
| 2019/02/05 16:00:22 | 2019/02/05 16:00:15 | 20190205160015868318 | 会当時得・退職所得等の所得税徴<br>収高計算書(一般)                       | 国税商店   | 受付完了   |       |                   |        |
| 2019/02/05 15:51:20 | 2019/02/05 15:51:11 | 20190205155111627310 | 会 給与所得・退職所得等の所得税徴<br>収高計算書(一般)                     | 国税商店   | 受付完了   |       |                   |        |

| 国税電子申告・納税システム (e-Tax) ◎ <u>メニューに戻る</u><br>受付システム                                                                                           | 国物電子申告・納税システム (e-Tax) ログイン中<br><b>受付システム</b>                                                             |
|----------------------------------------------------------------------------------------------------|----------------------------------------------------------------------------------------------------|
|                                                                                                    |                                                                                                    |
| メッセージボックスにファルグを外のスイオ <b>ルンドド版 ・ 及史</b><br>メッセージボックスにフィルグを作成さることで、ファルダごとにメッセージの管理ができます。<br>ファルグにはパスワードを設定することもできます。<br>ファルグは最大の時間まで作成の形式です。 | 再設定用仮パスワードの入力<br>選択したフォルダに登録されているメールアドレスに再設定用仮パスワードを送信しました。<br>メールに記載している再設定用板パスワードを入力し、「確認しボタンを押してください。 |
| フォルダの新規作成                                                                                                    | メールが届かない場合は、「戻る」ボタンを押して、再度パスワード再設定を行ってください。                                                              |
| 前たにフォルダを作成する場合は「フォルダを新現作成する」ボタンを押してください。                                                                                                   | 変更中のフォルダ名:ああああああああああああああ                                                                                 |
| フォルジを新規作成する                                                                                                    | 再設定用仮ノパスワード                                                                                              |
| フォルダ情報の変更                                                                                                    | □ パスワードを表示する                                                                                             |
| フォルダの情報を変更する場合は、該当するフォルダを選択し下記ボタンを押してください。                                                                                                 |                                                                                                    |
| ノ(スワードをお忘れの方は、「ノ(スワード専務定)ボタンカらノ(スワードの専務定を行ってください。                                                                                          |                                                                                                    |
| メールアドレスを変更された方は、「メールアドレス変更」ボタンから登録しているメールアドレスを変更してください。                                                                                    |                                                                                                    |
| メールアドレスを変更しなかった場合、パスワード再発定のためのメールが届かなくなり、パスワード再発定ができなくなりますので<br>ご注意ください。                                                                   | @ 国税 Copyright © NATIONAL TAX AGENCY ALL Rights Reserved.                                                |
| 選択 フォルダ名 パスワード税定有益 メールアドレス フォルダ作成日時 ノー・1 ◆34 / L                                                                                           |                                                                                                    |
| <ul> <li>あたあたたたたたたたたたたたたたたたたたたたたたたたた。</li> <li>たたたたたたたたたたたたたたたたたたたたたたたたたたたたたたたたたたたた</li></ul>                                              |                                                                                                    |
| ○         ∪∪∪∪∪∪∪∪∪∪∪∪∪∪         ≦         2018/04/27 14:56:33                                                                             |                                                                                                    |
| O         ううううううううううう         有         abcdefghijklmn@mail.mail         2018/04/27 14:56:33                                               |                                                                                                    |
|                                                                                                    |                                                                                                    |
|                                                                                                    | •                                                                                                    |
| O весевенененене ≡ 2010/04/2/34:26:33 v                                                                                                    |                                                                                                    |
| フォルダ名変更 パスフード屋根・変更 メールアドレス変更 フォルダ用除 パスワード高数を                                                                                               |                                                                                                    |
|                                                                                                    |                                                                                                    |
| メニューに戻る                                                                                                    | フォルダ用パスワードの再設定                                                                                           |
| @ IBMF Copyright © NATIONAL TAX AGENCY ALL Rights Reserved.                                                                                |                                                                                                    |
|                                                                                                    | ノオルタ用/ (スリートを制成正します。<br>パスワードを入力後、「登録」ボタンを押してください。                                                       |
|                                                                                                    |                                                                                                    |
|                                                                                                    |                                                                                                    |
| 4) フォルダ用パスワード再設定機能について                                                                                                    | 文字数は8文字以上50文字以内で、英小文字、数字の2種類を必ず使用してください。                                                                 |
|                                                                                                    |                                                                                                    |
| ・ノオルタ用ハスリートを忘れた場合のため、設定したメールアトレム卵に仮                                                                                                    |                                                                                                    |
| パフロードた浦奴する機能た設ける                                                                                                    | <使用可能文字>                                                                                                 |
| ハスノードを建始する成化を改ける。                                                                                                    | <ul> <li>英文字 A~Z a~z (大文字小文字を区別します)</li> </ul>                                                           |
| パフロード再設会けメールアドレフに記載の仮パフロードたみもして毛結                                                                                                    | <ul> <li>         ・</li></ul>                                                                            |
| 「ハスノート母設定はケール」トレスに記載の広バスノートを入力して手続                                                                                                    |                                                                                                    |
| を行う。                                                                                                    |                                                                                                    |
|                                                                                                    | 新しいフォルダ用パスワード 英小文字、数字の2種類を必ず使用してください。(8文字以上50文字以内)                                                       |
|                                                                                                    | 2U7                                                                                                    |
|                                                                                                    | 確認のため、もう一度入力してください。                                                                                      |
| ※ノオルタ用ハムリートの登録に当たって、メールアトレムの設定を必須とする。                                                                                                    | 2UP                                                                                                    |
| ※メールアドレスの設定においては、到達確認のため、送付したメールに記載のUPLから                                                                                                  |                                                                                                    |
| へとして、「アントロンスのの人にの30、CIA、FJ生産品のパにの、人口のにて、「アにも戦のONLがら                                                                                        | ロノレンワートを表示する                                                                                             |
| 手続を行う。                                                                                                    |                                                                                                    |
|                                                                                                    | 戻る 登録                                                                                                    |